# MANUAL DE USUARIO COMPRASAL

REGISTRO DE PROVEEDORES

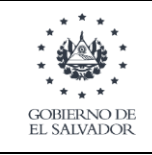

Fecha de aprobación: Febrero, 2023

#### Contenido

- A. INICIO LOGIN COMPRASAL
- B. IDENTIFICACIÓN TRIBUTARIA
- C. DATOS GENERALES
- D. CONFIGURACIÓN DE USUARIO

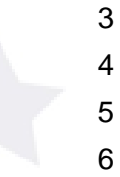

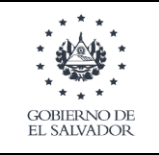

#### A. INICIO LOGIN COMPRASAL

Para registrarnos como proveedor debemos dar clic en "LOGIN COMPRASAL".

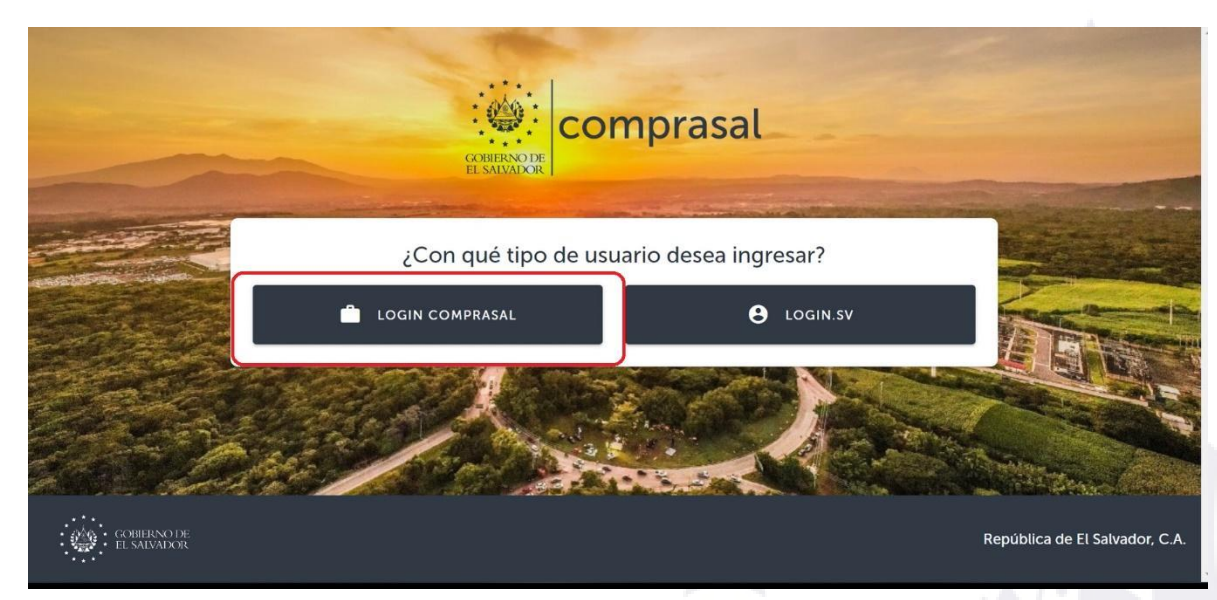

Damos clic en" registrarte como proveedor" para registrarnos.

| COMPRESSION                                                                                                    |  |
|----------------------------------------------------------------------------------------------------|--|
| Iniciar sesión Correo Electrónico * El correo es necesario para continuar Contraseña * Ø                           |  |
| INICIAR SESIÓN<br>¿Has olvidado tu contraseña?<br>Registrate como proveedor<br>Seleccionar método de autenticación |  |

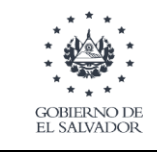

| 1 Identificación tributaria                            | 2 Datos generales | 3 Configuración de usuari |
|--------------------------------------------------------|-------------------|---------------------------|
| ☐ Tipo de contribuyente *                              |                   |                           |
| Natural                                                | •                 |                           |
| ldentificación tributaria según origen del proveedor * |                   |                           |
| Salvadoreño con DUI                                    | •                 |                           |
| Número de documento *                                  | VEDIFICAD         |                           |

## **B. IDENTIFICACIÓN TRIBUTARIA**

En el apartado de identificación tributaria ingresaremos el tipo de contribuyente que somos, la identificación tributaria según origen de proveedor y el número de documento, luego de ello damos clic en el botón verificar.

| 1 Identificación tributaria                                                   | 2 Datos generales | 3 Configuración de us                                                       |
|-------------------------------------------------------------------------------|-------------------|-----------------------------------------------------------------------------|
| Tipo de contribuyente *<br>Natural                                            |                   | Nombre del proveedor<br>ANA ISABEL                                          |
| Identificación tributaria según origen del proveedor *<br>Salvadoreño con DUI | -                 | Identificación tributaria según origen del proveedor<br>Salvadoreño con DUI |
| Número de documento *                                                         | VERNICADO         | El número de DUI es válido<br>Tipo de contribuyente<br>Natural              |
| CANCELAR                                                                      |                   |                                                                             |

Cuando damos clic en verificar nos mostrara la información que hemos registrado.

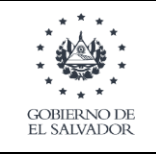

Fecha de aprobación: Febrero, 2023

### C. DATOS GENERALES

La etapa de datos generales nos solicitara información general de nuestra empresa Competamos todos los campos y damos clic en el botón "continuar".

|                                                            |       | ANA ISABEL I                     |        |  |
|------------------------------------------------------------|-------|----------------------------------|--------|--|
| DUI<br>El número de DUI es válido                          |       | Tipo de contribuyente<br>Natural |        |  |
| Nombre Comercial * Ventas Dennys                           |       | Sitio web                        |        |  |
| Género *                                                   | ) (i) | Clarificación Emprecarial *      | $\Box$ |  |
|                                                            |       |                                  |        |  |
| País de origen *<br>El Salvador                            |       |                                  |        |  |
|                                                            |       |                                  |        |  |
| Departamento *                                             |       | Municipio *                      |        |  |
|                                                            |       |                                  |        |  |
| Dirección *                                                |       |                                  |        |  |
| Género *                                                   | G     | Clasificación Empresarial *      | Û      |  |
| - Femerinio                                                | Ŭ     | MICTO Empresa                    |        |  |
| País de origen *                                           |       |                                  |        |  |
|                                                            |       |                                  |        |  |
| Departamento *                                             |       | - Municipio *<br>Comasagua LI    | •      |  |
|                                                            |       |                                  |        |  |
| Dirección *<br>dirección de ejemplo, comasagua, Lalibertad |       |                                  |        |  |
|                                                            |       |                                  |        |  |
|                                                            | lib   |                                  |        |  |
| Area * Teléfono*                                           |       |                                  |        |  |
|                                                            |       |                                  |        |  |

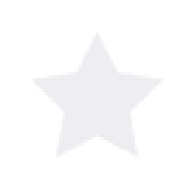

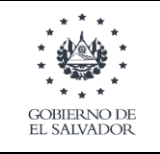

## D. CONFIGURACIÓN DE USUARIO

En configuración de usuario ingresamos nuestro correo y damos clic en "ENVIAR CODIGO DE VERIFICACIÓN" esto nos enviar un código de verificación a nuestro correo.

| Undentificación tributaria                                                                                           | 2 Datos generales               | 3 Configuración de usuari |
|----------------------------------------------------------------------------------------------------|---------------------------------|---------------------------|
| Correo electrónico *                                                                                                 | ENVIAR CÓDIGO DE VERIFICACIÓN   |                           |
| Confirmar código de verificación *                                                                                   |                                 |                           |
|                                                                                                    |                                 |                           |
| Lea aquí los términos y condiciones Q                                                                                |                                 |                           |
| Lea aquí los términos y condiciones Q<br>Acepto los términos y condiciones<br>Descargue aquí la declaración jurada y | luego suba el archivo firmado 坐 |                           |

Ingresamos nuestro código de verificación. Si nuestro código es el correcto nos mostrara un mensaje el cual los confirmara que nuestro correo ha sido verificado.

|                                                    |                          | icado con exito x |
|----------------------------------------------------|--------------------------|-------------------|
|                                                    |                          |                   |
| Correo electrónico *                               |                          |                   |
| 00000101-4prueba@yopmail.com                       |                          |                   |
|                                                    |                          |                   |
|                                                    | _                        |                   |
| Confirmar código de verificación *                 |                          |                   |
| 431011                                             |                          |                   |
|                                                    |                          |                   |
| c.                                                 | \$                       |                   |
| Lea aquí los términos y condiciones Q              |                          |                   |
| Acepto los términos y condiciones                  |                          |                   |
|                                                    |                          |                   |
|                                                    |                          |                   |
| Descargue aquí la declaración jurada y luego su    | uba el archivo firmado 🛓 |                   |
| Declaración jurada *                               |                          |                   |
| 0                                                  |                          |                   |
| Utilice un archivo PDF con tamaño no mayor a 512KB |                          |                   |
| Acepto la declaración jurada                       |                          |                   |
|                                                    |                          |                   |
|                                                    |                          |                   |
|                                                    |                          |                   |

Para leer los términos y condiciones damos clic en "lea aquí los términos y condiciones", luego damos clic en aceptar términos y condiciones.

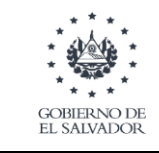

Fecha de aprobación: Febrero, 2023

| G                                                                                     | rreo electrónico *                                                                                                    |   |  |
|---------------------------------------------------------------------------------------|----------------------------------------------------------------------------------------------------|---|--|
| 0                                                                                     | 1000101-4prueba@yopmail.com                                                                                                    |   |  |
| C.                                                                                    | nfirmar código de verificación *                                                                                                    |   |  |
| 4                                                                                     |                                                                                                    |   |  |
| L                                                                                     | ea aquí los términos y congiciones Q                                                                                                    |   |  |
|                                                                                       | Acepto los términos y condiciones                                                                                                    |   |  |
| t                                                                                     | escargue aquí la declaración jurada y luego suba el archivo firmado 🛓                                                                                                    |   |  |
| Û                                                                                     | Declaración jurada *                                                                                                    |   |  |
|                                                                                       | Utilice un archivo PDF con tamaño no mayor a \$12K8                                                                                                    |   |  |
|                                                                                       | Acepto la decuaración jurada                                                                                                    |   |  |
| P                                                                                     | TRÁS REGISTRARME                                                                                                    |   |  |
|                                                                                       |                                                                                                    |   |  |
|                                                                                       |                                                                                                    |   |  |
| ninos y cor                                                                           | ndiciones.                                                                                                    |   |  |
| ninos y cor                                                                           | ndiciones.                                                                                                    |   |  |
| ninos y cor<br>ional y ext                                                            | x                                                                                                    | I |  |
| ninos y cor<br>ional y ext                                                            | X<br>TÉRMINOS Y CONDICIONES PARA USO DEL REGISTRO UNICO DE PROVEEDORES DEL ESTADO Y<br>COMPRASAL.                                                                                                    |   |  |
| NINOS Y COR                                                                           | X TÉRMINOS Y CONDICIONES PARA USO DEL REGISTRO UNICO DE PROVEEDORES DEL ESTADO Y COMPRASAL. El uso del Registro Único de Proveedores del Estado en el Sistema COMPRASAL. El uso del Registro Único de Proveedores del Estado en el Sistema ZOMPRASAL. El uso del Registro único de Proveedores del Estado en el Sistema y determinan la vinculación, obligaciones y responsabilidades de los intervinnenes:                                                                                                    |   |  |
| ninos y cor                                                                           | X  TÉRMINOS Y CONDICIONES PARA USO DEL REGISTRO UNICO DE PROVEEDORES DEL ESTADO Y COMPRASAL.  El uso del Registro Unico de Proveedores del Estado en el Sistema COMPRASAL, se realizará bajo los siguientes términos y condiciones, los cuales serán de obligatorio cumplimiento para los usuarios del sistema y determinan la vinculación, obligaciones y responsabilidades de los intervinientes: I. Registro Único de Proveedores del Estado en el sistema COMPRASAL.  El uso del Registro Unico de Proveedores del Estado en el Sistema COMPRASAL.  I. Registro Único de Proveedores del Estado en el sistema COMPRASAL.                                                                                                    |   |  |
| ional y ex                                                                            | X  TÉRMINOS Y CONDICIONES PARA USO DEL REGISTRO UNICO DE PROVEEDORES DEL ESTADO Y COMPRASAL.  El uso del Registro Único de Proveedores del Estado en el Sistema COMPRASAL, se realizará bajo los siguientes términos y condiciones, los cuales seran de obligatorio cumplimiento para los usuarios del sistema y determinan la vincutación, obligaciones y responsabilidades de los intervinientes:  I. Registro Único de Proveedores del Estado en el sistema COMPRASAL En cumplimiento a La Ley de Compras Públicas, este registro tiene por finalidad permitir a todas las personas naturales y Jurídicas, nacionales y extranjeras, acreditarse y formar parte de la base de datos de proveedores, como consecuencia de este registro se les permite a las personas mencionadas, participar en los procesos de contratación que realizan las instituciones de la Administración Pública, siempre que cumplan con los requisitos de capacidad legal y no se encuentren impedidos, inhabilitados, pendientes del pago de muitas o cualquier ora sanción.                                                                                                    |   |  |
| ional y ex                                                                            | X  TERMINOS Y CONDICIONES PARA USO DEL REGISTRO UNICO DE PROVEEDORES DEL ESTADO Y COMPRASAL.  El uso del Registro Único de Proveedores del Estado en el Sistema COMPRASAL, se realizará bajo los siguientes términos y condiciones, los cuales serán de obligaciono cumplimiento para los usuarios del sistema y determinan la vinculación, obligaciones y responsabilidades de los intervinientes:  I Registro Único de Proveedores del Estado en el Sistema COMPRASAL En cumplimiento a la Ley de Compras Públicas, este registro tiene por finalidad permitir a todas las personas naturales y jurídicas, nacionales y extranjeras, acceditarse y formar parte de la base de datos de proveedores, como consecuencia de este registro se les permite a las personas mencionadas, participar en los procesos de contratación que realizan las instituciones de la Administración Pública, siempre que cumplan con los reguistos de capacidad legal y no se encuentren impedidos, inhabilitados, pendientes del pago de muitas o cualquier ota sanción. El uso de este registro estará sujeto a lo previsto en la Ley de Compras Públicas, su Reglamento, normas complementarias, lineamientos emitidos por la Dirección Nacional de Compras, así como lo consignado en estos términos y condiciones.                                                                                                    |   |  |
| ional y ex<br>ional y ex                                                              | A     TÉRMINOS Y CONDICIONES PARA USO DEL REGISTRO UNICO DE PROVEEDORES DEL ESTADO Y     COMPRASAL.     El uso del Registro Único de Proveedores del Estado en el Sistema COMPRASAL, se realizará bajo los siguientes términos y condiciones, los     cuales serán de obligatorio cumplimiento para los suarios del sistema y determinan la vinculación, obligaciones y responsabilidades de los     intervinientes:     I. Registro Único de Proveedores del Estado en el Sistema COMPRASAL     En cumplimiento a la Ley de Compras Públicas, este registro tiene por finalidad permitir a todas las personas naturales y jurídicas, nacionales     y extranjeras, acreditarse y formar parte de la base de datos de proveedores, cono consecuencia de este registro el es permite a las personas     mencionadas, participar en los procesos de contratación que realizan las instituciones de la pago de multas o cualquier otra sancion.     El uso de este registro estará sujeto a lo previsto en la Ley de Compras Públicas, su Reglamento, normas complementarias, lineamientos     emitidos por la Difrección Nacional de Compras, así como lo consignado en estos términos y condiciones.     El medio oficial de publicación de las oportunidades de negocio o procesos de contratación es el Sistema Electrónico de Compras Públicas -     COMPRASAL , al cual se puede acceder a través del siguientes tito web, www.comprasal.gob sv.                                                                                                    |   |  |
| ninos y cor<br>ional y ex<br>i*<br>iones Q<br>ones                                    | A     S     S |   |  |
| ional y ex<br>ional y ex<br>ix                                                        | A     S     S |   |  |
| ninos y cor<br>ional y ex<br>iones Q<br>ones<br>jurada y tue                          | A     S     S |   |  |
| ninos y cor<br>ional y ex<br>iones Q<br>ones<br>jurada y luer                         | A     S     S |   |  |
| ninos y cor<br>ional y ex<br>i *<br>iones Q<br>ones<br>jurada y lue<br>pmayor a 51248 | A     S     Comparison     S     S     Comparison     S     S     Comparison     S     S     Comparison     S     S     Comparison     Comparison     C |   |  |

III. Red de Comunicación: 1. La DINAC no se hace responsable por errores, omisiones, falsedades o cualquier otra anomalía de la información ingresada a COMPRASAL.

Luego de ello descargamos la declaración jurada la cual es un documento que tenemos que descargar para luego llenar con la información que nos solicita, la subimos nuevamente ya completada.

| GOBIERNO DE<br>EL SALVADOR                       | IG010-V.1.0- MANUAL DE USUARIO REGISTRO DE PROVEEDORES                                                                                                    |                           | ; Fecha de<br>aprobación:<br>Febrero, 2023 |  |
|--------------------------------------------------|----------------------------------------------------------------------------------------------------|---------------------------|--------------------------------------------|--|
| Correction 1000000000000000000000000000000000000 | dentificación tributaria<br>oo electrónico *<br>00101-4prueba@yopmail.com<br>rmar código de verificación *<br>011                                                                                   | 2 Datos generales         | Configuración de usuario                   |  |
| Lea<br>A<br>Des<br>Q                             | aquí los términos y condiciones Q<br>cepto los términos y condiciones<br>scargue aquí la declaración jurada y luego :<br>Declaración jurada *<br>Utilice un archivo PDF con tamaño no mayor a 512KB | suba el archivo firmado 🛃 |                                            |  |
| ATF                                              | cepto la declaración jurada<br>RÁS REGISTRARME                                                                                                    |                           |                                            |  |

Damos clic en el botón registrarme para enviar la solicitud de registro, luego de ello el director de compras será el encargado de aprobar la solicitud del proveedor.